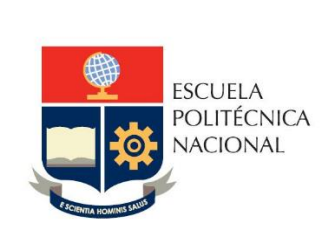

Manual de Usuario SAEw – Control de Documentos

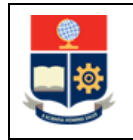

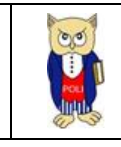

# TABLA DE CONTENIDO

| 1 | OBJETIV  | D                                                  | . 4 |
|---|----------|----------------------------------------------------|-----|
| 2 | ALCANC   | <u> </u>                                           | . 4 |
| 3 | DEFINICI | ONES                                               | . 4 |
| 4 | GUÍA DE  | USUARIO                                            | . 4 |
| Z | 4.1 Ingr | eso al SAEw-Créditos                               | . 4 |
| 2 | 1.2 Des  | cripción de la Funcionalidad "Control Documentos"  | . 6 |
|   | 4.2.1    | Estudiante CUMPLE con toda la documentación        | . 9 |
|   | 4.2.2    | Estudiante NO CUMPLE con la revisión de documentos | 12  |

# **TABLA DE FIGURAS**

| Figura 1: Acceso al SAEw desde el portal web institucional5                             |
|-----------------------------------------------------------------------------------------|
| Figura 2: Pantalla de inicio de sesión del SAEw5                                        |
| Figura 3: Pantalla para Inicio de Sesión 6                                              |
| Figura 4: Pantalla principal del SAEW6                                                  |
| Figura 5: Pantalla Módulo Registro y Matriculación7                                     |
| Figura 6: Menú REGISTRO Y MATRÍCULA7                                                    |
| Figura 7: Pantalla registro Control de Documento7                                       |
| Figura 8: Pantalla de Búsqueda de Estudiantes8                                          |
| Figura 9: Información para control de documentos-DINARDAP8                              |
| Figura 10: Caso cumple con toda la documentación-Selección Revisión Documentos9         |
| Figura 11: Caso cumple con toda la documentación-Envío de Correo 10                     |
| Figura 12: Detalle correo electrónico enviado a estudiante11                            |
| Figura 13: Caso cumple con toda la documentación-Guardar Control Documentos 11          |
| Figura 14: Listado de estudiantes con control de documentos 12                          |
| Figura 15: Caso no cumple con algún documento-Observación y envío de correo             |
| Figura 16: Caso no cumple alguna documentación-Envío de Correo14                        |
| Figura 17: Detalle correo electrónico enviado a estudiante con observación a subsanar14 |
| Figura 18: Pantalla estudiante no costa en base de datos de la DINARDAP16               |
| Figura 19: Pantalla sin conexión con la DINARDAP 17                                     |

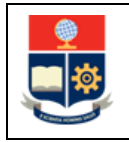

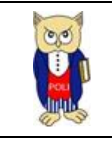

#### NIVELES DE RESPONSABILIDAD

| Actividad   | Nombre           | Cargo                                                  | Firma | Fecha      |
|-------------|------------------|--------------------------------------------------------|-------|------------|
| Elaboración | Mónica Játiva    | Líder de Procesos                                      |       | 14/03/2022 |
| Revisión    | David Mejía      | Director de Docencia                                   |       | 16/03/2022 |
| Aprobación  | Juan Pablo Ponce | Director de Gestión<br>de la Información y<br>Procesos |       | 16/03/2022 |

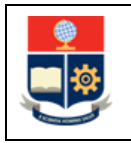

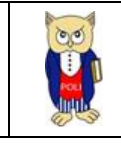

### **CONTROL DE CAMBIOS**

| Versión | Razones del<br>Cambio | Realizado por | Firma | Fecha      |
|---------|-----------------------|---------------|-------|------------|
| 1.0     | Creación del Manual   | Mónica Játiva |       | 14/03/2022 |

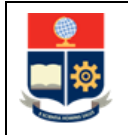

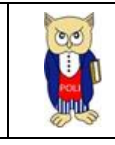

## **1 OBJETIVO**

Proporcionar al personal administrativo de las unidades académicas una guía sobre la funcionalidad que dispone el SAEw para realizar el proceso de control de documentos.

## **2** ALCANCE

Este manual está dirigido a personal administrativo de carreras y programas; y, está orientado a guiar en el proceso de control de documentos que se lleva a cabo cada periodo académico previo al inicio de las matrículas.

## **3 DEFINICIONES**

**Control de Documentos**: Proceso que se lleva a cabo cada periodo académico previo al inicio de las matrículas, mediante el cual se realiza la validación de la cédula de ciudadanía o pasaporte, y papeleta de votación a través de la información que el SAEw consume de la DINARDAP (Dirección Nacional de Registro de Datos Públicos).

- El control de documentos se realiza como un requisito para comprobar que el interesado en inscribirse en el periodo académico que está por iniciar cumple con la normativa legal que le habilita a realizar trámites públicos.
- 2) El control de documentos puede ser realizado de manera virtual o presencial.
- 3) No se debe solicitar al interesado en inscribirse en el periodo que está por iniciar la entrega de copias o escaneados de cédula de ciudadanía o papeleta de votación.
- 4) Para estudiantes extranjeros será necesario presentar copia del pasaporte.
- 5) En caso de que la persona interesada en inscribirse no tenga documentos válidos, no podrá matricularse.
- 6) La cédula de ciudadanía es un documento muy importante para realizar todos los trámites, ya sean públicos o privados. Para revisar la vigencia, el interesado puede usar el enlace: https://servicios.registrocivil.gob.ec/cdd/, o puede revisar la fecha de expiración en el reverso de la cédula.

# 4 GUÍA DE USUARIO

### 4.1 Ingreso al SAEw-Créditos

Mediante un explorador web, ingresar al portal web de la EPN usando la dirección <u>https://www.epn.edu.ec</u>. En la pantalla que se presente debe hacer clic en **SII**, luego de lo cual se desplegarán los módulos del Sistema Integrado de Información (SII); posteriormente se debe seleccionar el módulo *SAEw-Créditos* (ver Fig. 1).

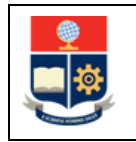

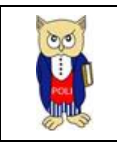

| ~              |
|----------------|
| <b>*</b>       |
| _              |
| : <del>0</del> |
| ARENCIA        |
|                |
|                |
| *              |
|                |
|                |
|                |
|                |
|                |
|                |
|                |
|                |
|                |
|                |
|                |
|                |

Figura 1: Acceso al SAEw desde el portal web institucional

A continuación, se presentará la pantalla de inicio de sesión. En esta pantalla (ver Fig. 2) se debe escoger en modo la opción *ADMINISTRATIVO* luego ingresar el usuario y la clave de acceso, finalmente hacer clic en el botón *INGRESAR AL SISTEMA*.

| Inicio de Sesió | n                                     |
|-----------------|---------------------------------------|
|                 |                                       |
| Modo:           |                                       |
| Usuario:        | SECRETARIA                            |
| Clause          |                                       |
| Clave.          |                                       |
|                 |                                       |
|                 |                                       |
|                 | INGRESAR AL SISTEMA SALIR DEL SISTEMA |

Figura 2: Pantalla de inicio de sesión del SAEw

A continuación, se presentará la pantalla que se muestra en la Fig. 3, en la cual se indicarán los datos del usuario: Nombre, Facultad, Carrera y Periodo. Es importante indicar que en el campo Periodo se

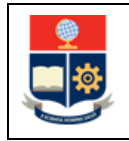

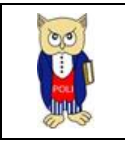

debe escoger el periodo que está por iniciar. Para continuar presionar en el botón *INGRESAR AL SISTEMA*.

| Nombre:   |                     |                   |   |
|-----------|---------------------|-------------------|---|
| Facultad: |                     |                   | ~ |
| Carrera:  |                     |                   | ~ |
| Período:  | 2022-A              |                   | ~ |
|           |                     |                   |   |
|           | INGRESAR AL SISTEMA | SALIR DEL SISTEMA |   |

Figura 3: Pantalla para Inicio de Sesión

Se desplegará la pantalla presentada en la Fig. 4, la cual presenta los módulos del SAEw.

| Módulos |                            |        |                             |                               |                    |
|---------|----------------------------|--------|-----------------------------|-------------------------------|--------------------|
|         | PLANIFICACIÓN<br>ACADÉMICA |        | REGISTRO Y<br>MATRICULACIÓN | REGISTRO DE<br>CALIFICACIONES | CONIROL<br>DOCENTE |
|         |                            | SILABO |                             |                               |                    |

Figura 4: Pantalla principal del SAEW

### 4.2 Descripción de la Funcionalidad "Control Documentos"

Para realizar el control de documentos, se debe escoger el módulo **REGISTRO Y MATRICULACIÓN** (ver Fig. 5).

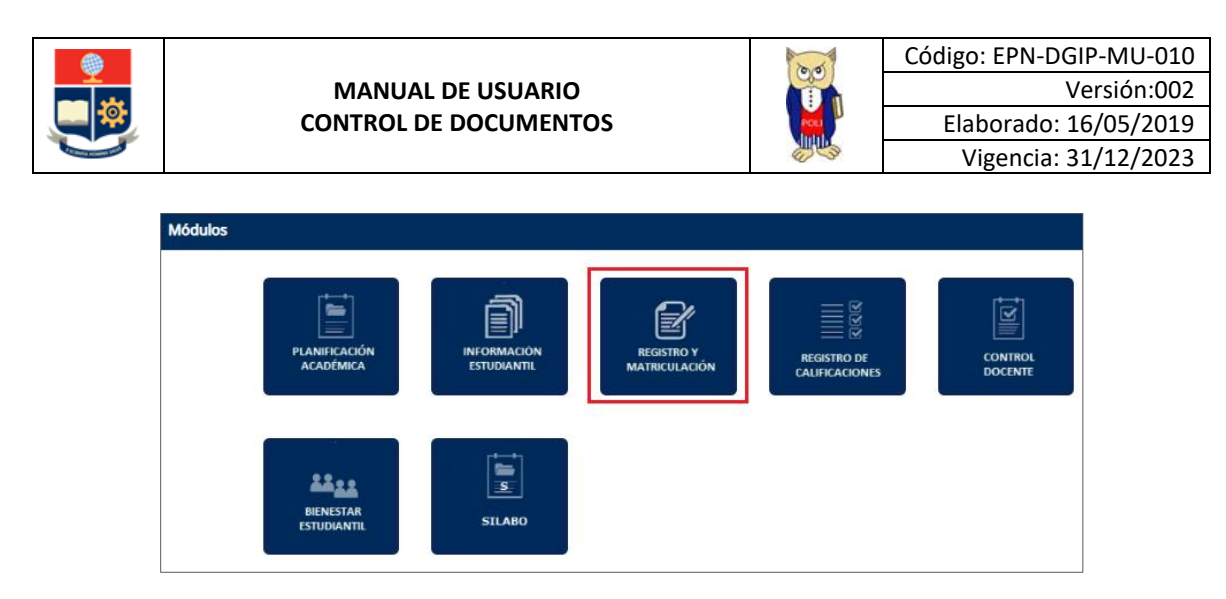

Figura 5: Pantalla Módulo Registro y Matriculación

A continuación, se desplegará la pantalla presentada en la Fig. 6; luego se debe escoger en el menú la opción **REGISTRO Y MATRÍCULA**, y finalmente seleccionar **Control de Documentos**.

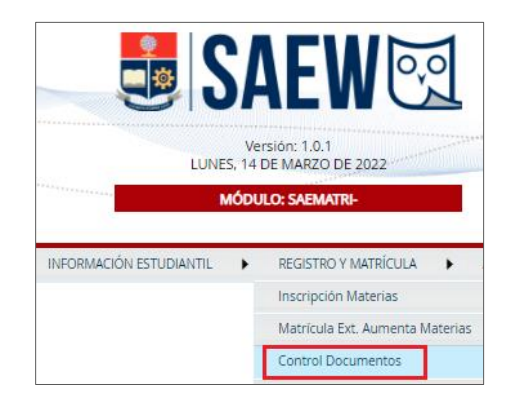

Figura 6: Menú REGISTRO Y MATRÍCULA

Posteriormente, se presentará la pantalla indicada en la Fig. 7. En esta pantalla se debe seleccionar la Carrera y presionar el botón *Buscar* para seleccionar al estudiante.

|          | ESTUDIANTES CON CONTROL DE DOCUMENTOS                                                                                                    |  |
|----------|----------------------------------------------------------------------------------------------------|--|
|          | Nuevo                                                                                                    |  |
|          |                                                                                                    |  |
| Carrera: | <b></b>                                                                                                    |  |
| Carrera: | (RRA) TECNOLOGIAS DE LA INFORMACION                                                                                                    |  |
| Carrera: | (RRA) TECNOLOGIAS DE LA INFORMACION<br>(RRA20) TECNOLOGÍAS DE LA INFORMACIÓN                                                                                                    |  |
| Carrera: | (RRA) TECNOLOGIAS DE LA INFORMACION     (RRA20) TECNOLOGÍAS DE LA INFORMACIÓN     DIPLOMADO SUPERIOR EN PLATAFORMAS OPERATIVAS PARA INTERNETWORKING                                                   |  |
| Carrera: | (RRA) TECNOLOGIAS DE LA INFORMACION<br>(RRA20) TECNOLOGIAS DE LA INFORMACIÓN<br>DIPLOMADO SUPERIOR EN PLATAFORMAS OPERATIVAS PARA INTERNETWORKING<br>INGENIERIA EN ELECTRONICA Y REDES DE INFORMACIÓN |  |

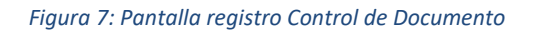

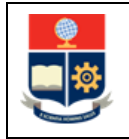

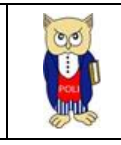

Al presionar en el botón **Buscar** se presentará la pantalla de **BÚSQUEDA DE LISTA DE ESTUDIANTES**, la cual permite realizar la búsqueda de un estudiante, usando como criterio su nombre o su código (ver Fig. 8).

|                                | MÓDULO: SAEMATRI-                                                                                         |
|--------------------------------|----------------------------------------------------------------------------------------------------|
|                                | BÚSQUEDA DE LISTA DE ESTUDIANTES<br>Para ver listados completos deje vacios los campos y presione Aceptar |
| Nombre     Código:     ACEPTAR | CANCELAR                                                                                                  |

Figura 8: Pantalla de Búsqueda de Estudiantes

Una vez ingresado el criterio de búsqueda se debe presionar en el botón ACEPTAR. El botón CANCELAR permite cancelar la búsqueda.

El sistema desplegará una lista de resultados que coinciden con el criterio de búsqueda. Una vez determinado el estudiante, en la fila en la que se encuentre el estudiante para seleccionarlo se debe presionar en el botón Select.

Una vez escogido el estudiante, el sistema presentará la información consumida desde la DINARDAP, así como opciones para realizar el control de documentos (ver Fig. 9).

| rera: | (RRA20) INGENIERÍ    | A CIVIL                                                        | ~                          |                    |
|-------|----------------------|----------------------------------------------------------------|----------------------------|--------------------|
|       | INFORMACIÓN REG      | ISTRO CIVIL                                                    |                            |                    |
|       | Escuela              | Politécnica Nacional                                           | 1000-                      |                    |
|       | Control              | de documentos                                                  |                            |                    |
|       |                      | 1723854681 Número Cédula:                                      | 1723854681                 |                    |
|       | 1                    | Nombre:                                                        | ACARO MAZA IVAN<br>EDUARDO |                    |
|       |                      | Fecha Expiración<br>cédula:                                    | 12/10/2030                 |                    |
|       | a                    | Habilitado Trámite<br>Público:                                 | si si                      |                    |
|       | DETALLE DE CONTR     | OL DE DOCUMENTOS                                               |                            |                    |
|       | Código Estudiante:   | 201710480                                                      |                            |                    |
|       | Carrera:             | (RRA20) INGENIERÍA CIVIL                                       |                            |                    |
|       | Fecha:               | R: L:                                                          |                            |                    |
|       | Observación :        | Presentar respaldos de papeleta de<br>monica.jativa@epn.edu.ec | votación al corro          | ENVIAR OBSERVACION |
|       | REGISTRO DE CONT     | ROL DE DOCUMENTOS                                              |                            |                    |
|       | Revisión Documentos: | Revisado                                                       |                            |                    |

Figura 9: Información para control de documentos-DINARDAP

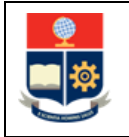

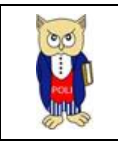

En la pantalla denominada **INFORMACIÓN REGISTRO CIVIL** se presentará: la fotografía del estudiante, su número de cédula, su nombre, la fecha de expiración de la cédula y un indicador de si está habilitado para trámite público.

Adicionalmente esta pantalla presentará información sobre el estado del estudiante:

- En caso de que la cédula esté expirada, el sistema presentará el mensaje: Cédula Expirada e indicará en color rojo la fecha en la que la misma expiro;
- En caso de que el estudiante no haya cumplido con el proceso de votación, el sistema presentará el mensaje: Inhabilitado para trámite público y presentará NO en el campo Habilitado para trámite público.

El personal administrativo de la unidad académica debe realizar la validación de la información presentada y proceder al registro del control de documentos en los casos que corresponda. A continuación, se describen los casos que pueden presentarse:

### 4.2.1 Estudiante CUMPLE con toda la documentación

En la pantalla **INFORMACIÓN REGISTRO CIVIL** si se verifica que el campo Fecha Expiración cédula tiene una fecha vigente (y no se presenta en color rojo), y que el campo Habilitado Trámite Público indique **SI**, se procederá de la siguiente manera:

|          |                 |                                | ц                                         |                             |
|----------|-----------------|--------------------------------|-------------------------------------------|-----------------------------|
|          |                 | Nuevo Gu                       | ardar                                     |                             |
| Carrera: | (RRA20) REDES V | TELECOMUNICACIONES             | ~                                         |                             |
| 1        | INFORMACIÓN RE  | SISTRO CIVIL                   |                                           |                             |
|          | Escuela         | Politécnica Nacional           |                                           | Redex<br>Redexas<br>Heldina |
|          | Control         | de documentos                  |                                           |                             |
|          | and the second  | Número Cédula:<br>Nombre:      | 1726158551<br>ACUÑA CONDOR MARL<br>ISRAEL | ON                          |
|          |                 | Fecha Expiración<br>cédula:    | 05/02/2030                                |                             |
|          |                 | Habilitado Trámite<br>Público: | SI O                                      |                             |
|          | DETALLE DE CONT | ROL DE DOCUMENTOS              |                                           |                             |
|          | Carrera:        | (BRA20) REDES Y TELECOMUNICAC  | IONES                                     |                             |
| 1        | Fecha:          | R: L:                          |                                           |                             |
| (        | Observación:    | Sin observación                |                                           | ENVIAR OBSERVACI            |
|          |                 |                                |                                           |                             |

1. Marcar el campo Revisión Documentos. (ver Fig. 10).

Figura 10: Caso cumple con toda la documentación-Selección Revisión Documentos

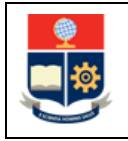

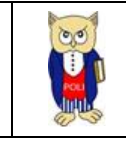

- 2. El sistema presentará Sin observación en el campo Observación.
- 3. Presionar en el botón ENVIAR OBSERVACIÓN, lo cual provocará que el sistema envíe un correo electrónico a la dirección de correo institucional del estudiante, indicando los detalles del control de documentos.
- 4. El sistema presentará el mensaje: Correo enviado con éxito. (ver Fig. 11).

|                         | Nuevo Eus                       | and ar                        |                                   |
|-------------------------|---------------------------------|-------------------------------|-----------------------------------|
| arrera: (RRA20) REDES Y | TELECOMUNICACIONES              | ~                             |                                   |
| Correo enviado con e    | xito.                           |                               |                                   |
| INFORMACIÓN RE          | GISTRO CIVIL                    |                               |                                   |
| Escuela                 | Politécnica Nacional            |                               |                                   |
| Contro                  | l de decumentes                 | NULDE C                       |                                   |
| Contro                  | i de documentos                 |                               |                                   |
|                         | 1726158551 Número Cédula:       | 1726158551                    |                                   |
| other stretc.           | Nombre:                         | ACUÑA CONDOR MARLON<br>ISRAEL |                                   |
|                         | Fecha Expiración<br>cédula:     | 05/02/2030                    |                                   |
|                         | Habilitado Trámite<br>Público:  | SI                            |                                   |
| SYS.                    |                                 |                               |                                   |
| DETAILE DE CONT         | ROL DE DOCUMENTOS               |                               |                                   |
| Código Estudiante:      | 201920106                       |                               |                                   |
| Carrera:                | (RRA20) REDES Y TELECOMUNICACIO | INES                          |                                   |
| Fecha:                  | R: L:                           |                               |                                   |
| Observación:            | Sin observación                 |                               | ENVIAR OBSERVACION 2. Envío de Co |
| REGISTRO DE CON         | TROL DE DOCUMENTOS              |                               |                                   |
| De laife De sussesses   |                                 |                               |                                   |

Figura 11: Caso cumple con toda la documentación-Envío de Correo

**IMPORTANTE:** En caso de que la unidad académica requiera remitir algún tipo de observación, puede emplear el campo Observación para ingresar el mensaje que será enviado al estudiante.

El estudiante recibirá un mensaje de correo electrónico en su cuenta de correo institucional. Un ejemplo del contenido del mensaje se presenta en la Fig. 12.

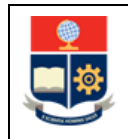

#### MANUAL DE USUARIO CONTROL DE DOCUMENTOS

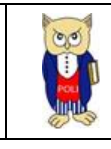

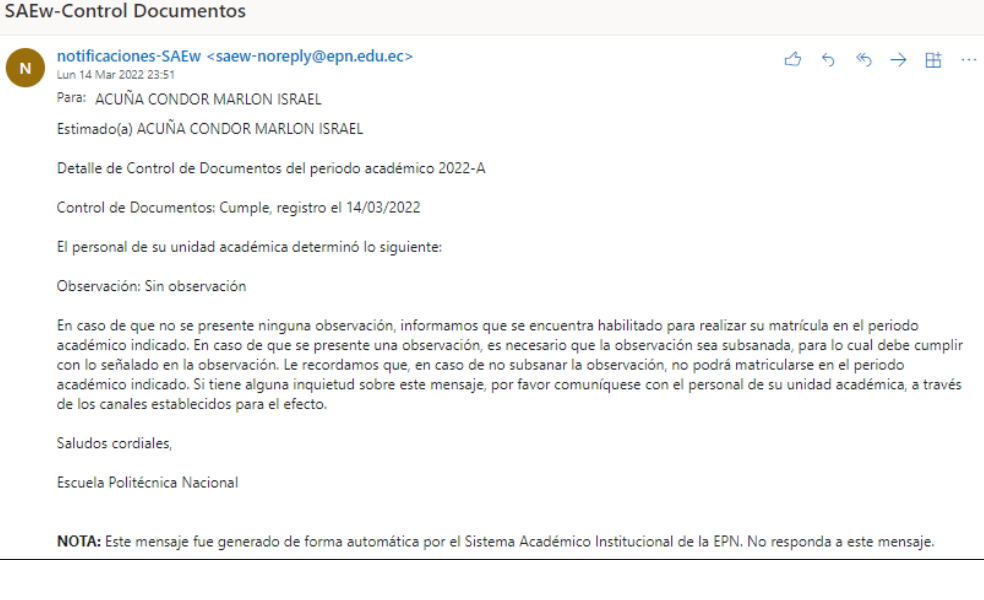

Figura 12: Detalle correo electrónico enviado a estudiante

5. Presionar en el botón Guardar para registrar el control de documentos (ver Fig. 13).

|          |                         | ESTUDI          | ANTES CON CONTROL                          | DE DOCUMENTOS                                             |                      |
|----------|-------------------------|-----------------|--------------------------------------------|-----------------------------------------------------------|----------------------|
|          |                         |                 | Nuevo Guar                                 | 3. Guardar C                                              | ontrol de Documentos |
| Carrera: | (RRA20) REDES Y TE      | LECOMUNICACION  | 15                                         | ~                                                         |                      |
|          | Correo enviado con éxit | to.             |                                            |                                                           |                      |
|          | INFORMACIÓN REGI        | STRO CIVIL      |                                            |                                                           |                      |
|          | Escuela I               | Politécnica Na  | cional                                     | titter titter                                             |                      |
|          | Control                 | de document     | os                                         |                                                           |                      |
|          |                         | 1726158551 N    | úmero Cédula:<br>ombre:<br>echa Expiración | 1726158551<br>ACUÑA CONDOR MARLON<br>ISRAEL<br>05/02/2030 |                      |
|          |                         | GERCIC P        | abilitado Trámite<br>úblico:               | 5000                                                      |                      |
|          | DETALLE DE CONTRO       | DL DE DOCUMEN   | ITOS                                       |                                                           |                      |
|          | Carrera:                | (RRA20) REDES ) |                                            | NES                                                       |                      |
|          | Fecha:                  | R: L:           |                                            |                                                           |                      |
|          | Observación:            | Sin observación |                                            |                                                           | ENVIAR OBSERVACION   |
|          | REGISTRO DE CONTI       | ROL DE DOCUME   | ENTOS                                      |                                                           |                      |
|          | Revisión Documentos:    | Revisado 🗹      |                                            | CANCELAR                                                  |                      |

Figura 13: Caso cumple con toda la documentación-Guardar Control Documentos

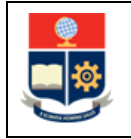

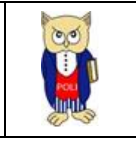

Al presionar en el botón Guardar, se registrará la autorización para que el estudiante pueda inscribirse en el periodo que está por iniciar.

Finalmente, el sistema presentará el reporte de estudiantes con control de documentos, y que están habilitados para inscribirse en el periodo académico que está por iniciar (ver Fig. 14).

| ESTUDIANTES CON CONTROL DE DOCUMENTOS          |                                                                                         |      |           |                            |            |         |        |            |                 |
|------------------------------------------------|-----------------------------------------------------------------------------------------|------|-----------|----------------------------|------------|---------|--------|------------|-----------------|
| Nuevo Imprimir Exportar                        |                                                                                         |      |           |                            |            |         |        |            |                 |
| Carrera:                                       | Carrera: (RRA20) REDES Y TELECOMUNICACIONES   Registro Insertado /Actualizado con Éxito |      |           |                            |            |         |        |            |                 |
| Lista de Estudiantes con Control de Documentos |                                                                                         |      |           |                            |            |         |        |            |                 |
|                                                |                                                                                         | Nro. | Código    | Estudiante                 | Fecha      | Carrera | codcar | Cédula     | ObsDoc          |
|                                                | Select                                                                                  | 1    | 201920106 | ACUÑA CONDOR MARLON ISRAEL | 14/03/2022 |         |        | 1726158551 | Sin observación |
|                                                |                                                                                         |      |           |                            |            |         |        |            |                 |

*Figura 14: Listado de estudiantes con control de documentos* 

### 4.2.2 Estudiante NO CUMPLE con la revisión de documentos

En la pantalla **INFORMACIÓN REGISTRO CIVIL** se pueden presentar los siguientes detalles (Ver Fig. 15):

- El campo Fecha Expiración cédula tiene una fecha no vigente (y se presenta en color rojo), y el sistema presenta el mensaje: Cédula Expirada; o,
- El campo Habilitado Trámite Público indica **NO**, y el sistema presenta el mensaje: Inhabilitado para trámite público.

En cualquiera de los dos casos, no es factible realizar el control de documentos (debido a las disposiciones gubernamentales, es necesario que se revise en esta sección el subtítulo **IMPORTANTE**), será necesario indicar la observación presentada y en caso de subsanar la misma, se realizará el control de documentos. Para indicar la observación se realizará lo siguiente:

- Ingresar en el campo Observación la información detallada de la observación encontrada y la forma de subsanar la misma. Además, se deberá indicar el mecanismo de comunicación que el estudiante debe usar para subsanar la observación (ver Fig. 15).
- 2. Presionar en el botón ENVIAR OBSERVACIÓN.

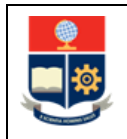

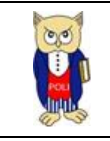

|                                                    | ESTUDIANTES CON CONTROL                                                       | DE DOCUMENTOS                                                |                    |                                      |
|----------------------------------------------------|-------------------------------------------------------------------------------|--------------------------------------------------------------|--------------------|--------------------------------------|
|                                                    | Nuevo                                                                         |                                                              |                    |                                      |
| Carrera: (RRA20) TECNOLOC<br>Cédula Expirada. Inha | ÍAS DE LA INFORMACIÓN<br>bilitado para trámite público.                       | ~                                                            |                    |                                      |
| ΙΝΕΟΡΜΑCΙÓΝ ΡΕΟ                                    | ISTRO CIVIL                                                                   |                                                              |                    |                                      |
| Escuela                                            | Politécnica Nacional                                                          |                                                              |                    |                                      |
| Control                                            | de documentos                                                                 | HUDDE O                                                      |                    |                                      |
| Control                                            | de documentos                                                                 |                                                              |                    |                                      |
| Ver en en en en en en en en en en en en en         | Número Cédula:<br>Nombre:                                                     | 1351018542<br>AGUILAR JIRON SILVIA<br>NICOLE                 |                    |                                      |
|                                                    | Fecha Expiración<br>R cédula:                                                 | 02/03/2019                                                   |                    |                                      |
|                                                    | Habilitado Trámite<br>Público:                                                | NO C                                                         |                    |                                      |
| DETAILE DE CONTE                                   |                                                                               |                                                              |                    |                                      |
| Código Estudiante:                                 | 202110228                                                                     |                                                              |                    |                                      |
| Carrera:                                           | (RRA20) TECNOLOGÍAS DE LA INFORM                                              | MACIÓN                                                       |                    |                                      |
| Fecha:                                             | R: L: 1. Ingresar Obseración                                                  |                                                              |                    |                                      |
| Observación:                                       | No puede realizar Control de Documen<br>realizar Control de Documentos. Inhab | tos. Cédula ExpiradaNo puede<br>ilitado para trámite público | ENVIAR OBSERVACION | 2. Envío de correo con Observaciones |
| REGISTRO DE CON                                    | ROL DE DOCUMENTOS                                                             |                                                              |                    |                                      |
| Revisión Documentos:                               | 🗆 Revisado                                                                    | CANCELAR                                                     |                    |                                      |

Figura 15: Caso no cumple con algún documento-Observación y envío de correo

Una vez que se ha presionado el botón ENVIAR OBSERVACIÓN, el sistema mostrará el siguiente mensaje: Correo enviado con éxito. (ver Fig. 16).

El estudiante recibirá un mensaje de correo electrónico en su cuenta de correo institucional. Un ejemplo del contenido del mensaje se presenta en la Fig. 17.

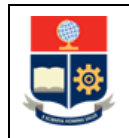

#### MANUAL DE USUARIO CONTROL DE DOCUMENTOS

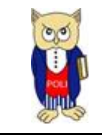

| Carrera: (RRA20) TECNOL<br>Correo enviado con<br>INFORMACIÓN RI<br>Escuel<br>Contro<br>UNICONTRO<br>DETALLE DE CON<br>Cárrera:<br>Facha:<br>Observación:                                  | ESTUDIANTES CON CONTROL                                                                    | DE DOCUMENTOS                                                                                                    | Ì                  |
|----------------------------------------------------------------------------------------------------|--------------------------------------------------------------------------------------------|----------------------------------------------------------------------------------------------------|--------------------|
| Carrera: ((RA20) TECNOL<br>Correo enviado con<br>INFORMACIÓN RI<br>Escuel<br>Contro<br>Detalle De Contro<br>Detalle De Contro<br>Código Estudiante:<br>Carrera:<br>Facha:<br>Observación: | Nuevo                                                                                      |                                                                                                    |                    |
| Correo enviado con<br>INFORMACIÓN RI<br>Escuel<br>Contro<br>Descrito de la contro<br>Contro<br>Descrito de la contro<br>Código Estudiante:<br>Carrera:<br>Fecha:<br>Observación:          | OGÍAS DE LA INFORMACIÓN                                                                    | ~                                                                                                    |                    |
| INFORMACIÓN RI<br>Escuel<br>Contro<br>United de la contro<br>DETALLE DE CONT<br>Código Estudiante:<br>Carrera:<br>Fecha:<br>Observación:                                                  | éxito.                                                                                     | 100 A                                                                                                    |                    |
| DETALLE DE CONT<br>Código Estudiante:<br>Carrera:<br>Fecha:<br>Observación:                                                                                                    |                                                                                            |                                                                                                    |                    |
| Escuel<br>Contro<br>United States<br>Código Estudiante:<br>Carrera:<br>Fecha:<br>Observación:                                                                                             | EGISTRO CIVIL                                                                              | Line sector in the                                                                                                    |                    |
| Contro<br>United States<br>Codigo Estudiante:<br>Carrera:<br>Fecha:<br>Observación:                                                                                                    | a Politécnica Nacional                                                                     | Contraction of the second second seco |                    |
| DETALLE DE CON<br>Código Estudiante:<br>Carrera:<br>Fecha:<br>Observación:                                                                                                    | ol de documentos                                                                           |                                                                                                    |                    |
| DETALLE DE CON<br>Código Estudiante:<br>Carrera:<br>Fecha:<br>Observación:                                                                                                    | Número Cédula:<br>Nombre:<br>Fecha Expiración<br>cédula:<br>Habilitado Trámite<br>público: | 1351018542<br>AGUILAR JIRON SILVIA<br>NICOLE<br>02/03/2019<br>NO                                                                                                    |                    |
| Código Estudiante:<br>Carrera:<br>Fecha:<br>Observación:                                                                                                    | TROL DE DOCUMENTOS                                                                         |                                                                                                    |                    |
| Carrera:<br>Fecha:<br>Observación:                                                                                                    | 202110228                                                                                  |                                                                                                    |                    |
| Observación:                                                                                                    | (RRA20) TECNOLOGIAS DE LA INFORI                                                           | MACION                                                                                                    |                    |
|                                                                                                    | Cédula Expirada. Inhabilitado para tra<br>respaldo al siguiente correo redes@ep            | ámite público. Por favor enviar<br>in.edu.ec<br>//                                                                                                    | ENVIAR OBSERVACION |
| REGISTRO DE CO                                                                                                    | NTROL DE DOCUMENTOS                                                                        |                                                                                                    | <b></b><br>2       |
| Revisión Documentos                                                                                                    | : 🔲 Revisado                                                                               |                                                                                                    |                    |

Figura 16: Caso no cumple alguna documentación-Envío de Correo

| SAEw | -Control Documentos                                                                                                    |                                          |                                       |                                  |                                   |                  |
|------|----------------------------------------------------------------------------------------------------|------------------------------------------|---------------------------------------|----------------------------------|-----------------------------------|------------------|
| N    | notificaciones-SAEw <saew-noreply@epn.edu.ec><br/>Lun 14 Mar 2022 16:07<br/>Para: AGUILAR JIRON SILVIA NICOLE<br/>Estimado(a) AGUILAR JIRON SILVIA NICOLE<br/>Detalle de Control de Documentos del periodo académico 2022-A<br/>Control de Documentos: No cumple</saew-noreply@epn.edu.ec>                                                                                                    | 4                                        | 5                                     | «                                | $\rightarrow$                     | 田 .              |
|      | El personal de su unidad académica determinó lo siguiente:                                                                                                    |                                          |                                       |                                  |                                   |                  |
|      | Observación: Cédula Expirada. Inhabilitado para trámite público. Por favor enviar respaldo al siguiente correo re                                                                                                    | edes@                                    | epn.e                                 | du.eo                            |                                   |                  |
|      | En caso de que no se presente ninguna observación, informamos que se encuentra habilitado para realizar su r<br>académico indicado. En caso de que se presente una observación, es necesario que la observación sea subsana<br>con lo señalado en la observación. Le recordamos que, en caso de no subsanar la observación, no podrá matric<br>académico indicado. Si tiene alguna inquietud sobre este mensaje, por favor comuníquese con el personal de s<br>de los canales establecidos para el efecto. | matríci<br>ida, pa<br>cularse<br>cu unic | ula en<br>ara lo<br>e en el<br>lad ac | el pe<br>cual c<br>perio<br>adém | riodo<br>debe o<br>odo<br>nica, a | umplir<br>través |
|      | Saludos cordiales,                                                                                                    |                                          |                                       |                                  |                                   |                  |
|      | Escuela Politécnica Nacional                                                                                                    |                                          |                                       |                                  |                                   |                  |
|      | Nota:Correo enviado de forma automática, no requiere respuesta.                                                                                                    |                                          |                                       |                                  |                                   |                  |
|      | Responder Reenviar                                                                                                    |                                          |                                       |                                  |                                   |                  |

Figura 17: Detalle correo electrónico enviado a estudiante con observación a subsanar

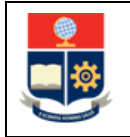

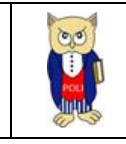

#### **IMPORTANTE:**

Para los casos en el que el sistema reporte el mensaje: Cédula Expirada o Inhabilitado para trámite público, se deberá tomar en consideración lo siguiente:

### 1. Estudiante tiene cédula NO VIGENTE (Cédula Expirada)

En este caso, y en consideración que la Dirección General de Registro Civil, Identificación y Cedulación extendió la vigencia de las cédulas de ciudadanía que se encuentren próximas a expirar o hayan expirado, hasta el 30 de junio de 2022, se podrá registrar el cumplimiento de requisitos, siempre que el trámite se realice hasta el 30 de junio de 2022; pasada esta fecha, el estudiante deberá presentar la cédula actualizada para poder hacer el control de documentos.

En este caso, es factible registrar el control de documentos, indicando la observación: "*Cédula expirada pero válida de acuerdo a disposición de Registro Civil*".

Una vez entregada la información, el personal de la unidad académica podrá registrar el control de documentos siguiendo el proceso descrito en la sección 4.2.1. indicando el caso claramente en el campo observación.

### 2. Estudiante Inhabilitado para trámite público

En este caso, se deberá solicitar al estudiante la presentación del certificado de exención o del pago de la multa para los ciudadanos ecuatorianos que no hayan cumplido con el voto en el último proceso electoral.

De presentarse la documentación indicada, se podrá registrar el control de documentos, indicando la observación: *"Cuenta con justificación para realizar trámite público"*.

Una vez entregada la información, el personal de la unidad académica podrá registrar el control de documentos siguiendo el proceso descrito en la sección 4.2.1. indicando el caso claramente en el campo observación.

### 3. Estudiante sin información

Este caso se produce porque el estudiante no consta en la base de datos de la DINARDAP.

Es posible que el sistema NO presente detalles en la pantalla **INFORMACIÓN REGISTRO CIVIL**, es decir no se presente la fotografía, la información de la cédula (nombre, número de cédula, fecha de validez) y/o el campo Habilitado para Trámite Público no indique información, para

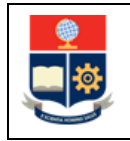

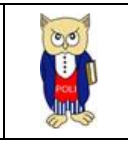

estos casos el sistema presentará el siguiente mensaje: "Sin información en Registro Civil.", "Sin información en CNE" (ver Fig. 18).

|                         | ESTUDIANTES CON CONTROL DE DOCUMENTOS     |                    |
|-------------------------|-------------------------------------------|--------------------|
|                         | Nuevo                                     |                    |
| Carrera: (RRA20) INGENI | ERÍA CIVIL 👻                              |                    |
| Sin información en      | n Registro Civil. Sin información en CNE. |                    |
| της ο βιαστό η βια      | CIETRO CRAL                               |                    |
| INFORMACIÓN RE          | GISTRO CIVIL                              |                    |
| Escuela                 | a Politécnica Nacional                    |                    |
| Control                 | I de documentos                           |                    |
|                         |                                           |                    |
|                         | Número Cédula:                            |                    |
|                         | Nombre:                                   |                    |
| A                       | Fecha Expiración cédula:                  |                    |
|                         | Habilitado Trámite Público:               |                    |
|                         |                                           |                    |
|                         |                                           |                    |
| DETALLE DE CONT         | TROL DE DOCUMENTOS                        |                    |
| Código Estudiante:      | 201921105                                 |                    |
| Carrera:                | (RRA20) INGENIERÍA CIVIL                  |                    |
| recha:                  | R: L:                                     |                    |
| Observación:            |                                           | ENVIAR OBSERVACION |
|                         |                                           |                    |
| REGISTRO DE COM         | NTROL DE DOCUMENTOS                       |                    |
| Revisión Documentos     | s: Cancel an                              |                    |
|                         | CARGEON                                   |                    |

*Figura 18: Pantalla estudiante no costa en base de datos de la DINARDAP* 

Para subsanar este caso, se deberá solicitar al estudiante la presentación de los documentos respectivos, puede ser cédula de ciudadanía, pasaporte o papeleta de votación, según corresponda.

Una vez entregada la información, el personal de la unidad académica podrá registrar el control de documentos siguiendo el proceso descrito en la sección 4.2.1. indicando el caso claramente en el campo observación.

De presentarse la documentación indicada, se podrá registrar el control de documentos, indicando la observación: *"Estudiante remitió documentación solicitada"*.

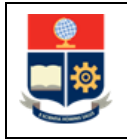

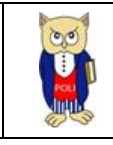

#### 4. Sin conexión a la DINARDAP

Este caso se produce porque no están disponibles los servicios para consulta de datos desde el Registro Civil y/o el CNE.

Es posible que no exista conexión con la DINARDAP, por lo que no será factible el consumo de datos desde el Registro Civil o del CNE debido a que estos no se encuentren disponibles. En este caso el sistema NO presentará información en la pantalla **INFORMACIÓN REGISTRO CIVIL**, es decir no se presente la fotografía, la información de la cédula (nombre, número de cédula, fecha de validez) y/o el campo Habilitado para Trámite Público no indique información, para estos casos el sistema presentará el siguiente mensaje "Error en conexión en Registro Civil. Error en conexión información con CNE." (ver Fig. 19).

|          |                       | ESTUDIANT               | ES CON CONTROL DE DOCUMENTO | 5                            |                    |
|----------|-----------------------|-------------------------|-----------------------------|------------------------------|--------------------|
|          |                       |                         | Nuevo                       |                              |                    |
| Carrera: | (RRA20) INGENIER      | ÍA CIVIL                |                             | ~                            |                    |
|          | Error en conexión cor | Registro Civil, Error e | en conexión con CNE.        |                              |                    |
| 0        | INFORMACIÓN REGI      | STRO CIVIL              |                             |                              |                    |
|          | Escuela F             | Politécnica Naci        | onal                        | BOIRs<br>Routionca<br>Income |                    |
|          | Control o             | le documentos           |                             |                              |                    |
|          |                       |                         |                             |                              |                    |
|          |                       |                         | Número Cédula:              |                              |                    |
|          |                       |                         | Nombre:                     |                              |                    |
|          |                       |                         | Fecha Expiración cédula:    |                              |                    |
|          |                       |                         | Habilitado Trámite Público: |                              |                    |
|          |                       |                         |                             |                              |                    |
|          | DETAILE DE CONTR      | DI DE DOCUMENT          | 05                          |                              |                    |
|          | Código Estudiante:    | 201921105               |                             |                              |                    |
|          | Carrera:              | (RRA20) INGENIER        | ÍA CIVIL                    |                              |                    |
|          | Fecha:                | R: L:                   |                             |                              |                    |
|          | Observación:          |                         |                             | 11.                          | ENVIAR OBSERVACION |
|          | REGISTRO DE CONT      | ROL DE DOCUMEN          | TOS                         |                              |                    |
|          | Revisión Documentos:  | Revisado                |                             |                              |                    |
|          |                       |                         | CANCELAR                    |                              |                    |

Figura 19: Pantalla sin conexión con la DINARDAP

Para este caso, es necesario reintentar el proceso de control de datos, una vez que el Registro Civil y/o el CNE restablezcan sus servicios.

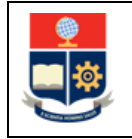

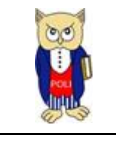

Una vez que se reestablezcan los servicios desde el Registro Civil y/o CNE, se podrá realizar el registro de control de documentos siguiendo el proceso indicado en este manual.